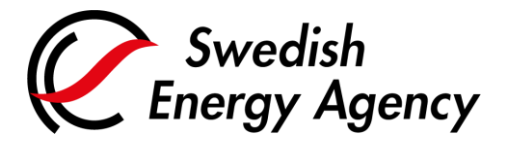

Datum 2025-02-28

Swedish Energy Agency Union Registry euets@swedishenergyagency.se

## Guide to appointing a verifier and entering annual emissions

| Introduction     | This guide describes how an authorised representative appoints / replaces a verifier and enters emissions for an installation.                                                                                                    |
|------------------|----------------------------------------------------------------------------------------------------|
|                  | The appointed verifier from the previous year remains until you replace it.                                                                                                    |
|                  | If the installation already has the correct verifier appointed, you can skip to step 15 in this guide and enter your annual emissions.                                                                                                    |
|                  | Please note that you must have the correct verifier appointed when entering the annual emissions. The entered emissions will be given as a task for the verifier to approve. If you enter emissions with an incorrect verifier, this verifier must reject the emissions figure and the emissions must then again be entered again after the correct verifier has been appointed. |
| Step by step     | Execute the following steps from the Union Registry homepage:                                                                                                    |
|                  | https://unionregistry.ec.europa.eu/euregistry/SE/index.xhtml                                                                                                    |
| More information | For the entire user manual or to watch instructional videos, go to:                                                                                                    |
|                  | http://ec.europa.eu/clima/sites/registry/index_en.htm                                                                                                    |

| Step | Action                                                           | Interface                                                                                                    |  |  |
|------|------------------------------------------------------------------|----------------------------------------------------------------------------------------------------|--|--|
| 1    | Logon to the Union Registry.                                     | Image: Compared to the second second seco |  |  |
| 2    | Click <b>Accounts</b> from the "Accounts" area of the left menu. | Accounts  Accounts                                                                                                    |  |  |

Postal address Box 310 • SE-631 04 Eskilstuna • Sweden • Visiting Address Gredbyvägen 10 Telephone +46 16 544 23 00 euets@swedishenergyagency.se www.swedishenergyagency.se

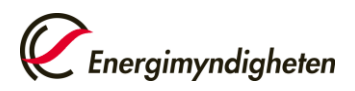

|    |                                                                                                    | -                                                                                                    |  |  |  |  |  |
|----|----------------------------------------------------------------------------------------------------|----------------------------------------------------------------------------------------------------|--|--|--|--|--|
|    | You can now view all the accounts for which you have a responsibility.                                                                                                    |                                                                                                    |  |  |  |  |  |
| 3  | Select the account you want to work with by clicking the account number in the column on the left in the "Account Search Results" table.                                                 |                                                                                                    |  |  |  |  |  |
| 4  | Click the <b>Verifier</b> tab.                                                                                                    | ed Representatives Ad                                                                                                    |  |  |  |  |  |
| 5  | If the installation does not have a verifier, Click <b>Appoint</b><br><b>verifier</b> .<br>To replace the verifier, go to row 11.                                                        | Utsedd kontrollör<br>Utse kontrollör                                                                                                    |  |  |  |  |  |
|    | I o skip the process of appointing a verifier, go to row 15.                                                                                                    |                                                                                                    |  |  |  |  |  |
| 6  | The "Appoint Verifier" page opens.<br>Select a verifier account from the drop-down list.                                                                                                 | Verifier account to be appointed:<br>EU-0-10502-0 / Verifier Geneviève ▼<br>EU-0-10496-0 / Verifire<br>EU-0-10481-0 / Checkeraccount<br>EU-0-10502-0 / Verifier Geneviève |  |  |  |  |  |
| 7  | Click <b>Submit</b> to appoint the selected verifier account.                                                                                                    | Submit                                                                                                    |  |  |  |  |  |
| 8  | Confirm the appointment by clicking <b>Confirm</b> .                                                                                                    | Appoint Verifier Confirmation You are about to appoint the following Verifier account: Verif-SDB-1887 Confirm Cancel                                                      |  |  |  |  |  |
| 9  | The request is submitted and the system indicates the pending appointment request.           Appointed Verifier           There is already a pending appointment request with id: 520032 |                                                                                                    |  |  |  |  |  |
| 10 | The verifier appointment must now be accepted or rejected by Representative or by a National Administrator. You will be info                                                             | the verifier account's authorised<br>rmed by e-mail when it is done.                                                                                                    |  |  |  |  |  |
| 11 | To replace an appointed verifier, click <b>Remove</b> .                                                                                                    | Appointed Verifier<br>Verifier Account Name:<br>VERITESTY<br>Verifier Account Id:<br>13723                                                                                |  |  |  |  |  |

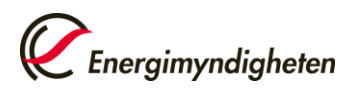

Datum 2025-02-28

|    |                                                                                                    | If                                                            | Then                                                                                   |                                                                                                    |                                                    |     |  |  |
|----|----------------------------------------------------------------------------------------------------|---------------------------------------------------------------|----------------------------------------------------------------------------------------|----------------------------------------------------------------------------------------------------|----------------------------------------------------|-----|--|--|
|    |                                                                                                    | You want to replace the<br>current verifier by<br>another one | <ol> <li>Select option Yes.</li> <li>Select a verifier ad<br/>from the list</li> </ol> | ccount                                                                                                    | Yes, replace current one     No                    |     |  |  |
| 12 |                                                                                                    | You do not want to<br>replace it                              | from the list.<br>Select Option <b>No</b> .                                            |                                                                                                    | <ul> <li>○ Yes, replace (</li> <li>● No</li> </ul> |     |  |  |
|    |                                                                                                    |                                                               |                                                                                        |                                                                                                    |                                                    | 1   |  |  |
| 13 | Click <b>Submit</b> to appoint the selected verifier account and confirm the update.                                                                                                    |                                                               |                                                                                        | Submit                                                                                                    |                                                    |     |  |  |
| 14 | If you chose to replace your verifier, the system indicates that there is a pending appointment request,<br>and the verifier appointment must now be accepted or rejected by an authorised Representative of the<br>replacing verifier account. You will be informed by e-mail when it is done      |                                                               |                                                                                        |                                                                                                    |                                                    |     |  |  |
|    | You ca                                                                                                    | n now proceed to ente                                         | r the annual emissio                                                                   | ons for                                                                                                    | the installation                                   |     |  |  |
| 15 | Click the <b>Compliance</b> tab.                                                                                                    |                                                               | Compliance                                                                             |                                                                                                    |                                                    |     |  |  |
|    | Select the relevant ETS Phase and click the <b>propose</b> link next to the emissions year.                                                                                                    |                                                               | Select ETS Phase: Phase 3 (2013-2020) 🗸                                                |                                                                                                    |                                                    |     |  |  |
| 16 |                                                                                                    |                                                               |                                                                                        | 2                                                                                                    | 2016 prop                                          | ose |  |  |
|    | Enter the quantity of CO <sub>2</sub> , N <sub>2</sub> O and PFC emissions (as CO <sub>2</sub> equivalents) emitted during the year. If there is nothing to report for any of the emission types, you need to enter "0".                                                                            |                                                               |                                                                                        | CO2 Emissions Please enter the value for CO2 emissions in tonnes: N20 Emissions                                                                           |                                                    |     |  |  |
| 17 |                                                                                                    |                                                               |                                                                                        | Please enter the value for N2O emissions in Tonnes of CO2 equivalent: PFC Emissions Please enter the value for PFC emissions in Tonnes of CO2 equivalent: |                                                    |     |  |  |
| 18 | Click <b>Confirm</b> .                                                                                                    |                                                               |                                                                                        | Confirm                                                                                                    |                                                    |     |  |  |
| 19 | The proposed emissions are now sent as a task to the appointed verifier who approves or rejects it.<br>Should the wrong annual emissions have been proposed, the verifier can either reject the emissions or<br>contact the Swedish Registry team. The annual emissions can then be proposed again. |                                                               |                                                                                        |                                                                                                    |                                                    |     |  |  |
|    | Once the annual emissions have been verified and approved by the verifier, you can continue with the surrender of allowances.                                                                                                    |                                                               |                                                                                        |                                                                                                    |                                                    |     |  |  |
| 20 | E-mails are sent to all authorised representatives as soon as the verifier has approved the emissions.                                                                                                    |                                                               |                                                                                        |                                                                                                    |                                                    |     |  |  |
|    | See separate guide for surrendering allowances.                                                                                                    |                                                               |                                                                                        |                                                                                                    |                                                    |     |  |  |